## **Viewing Building Schedules in 25Live**

• Example: If you would like to see Strand Agricultural Hall's building schedule in an Availability Grid, visit <u>https://25live.collegenet.com/pro/oregonstate</u> and search for STAG or Strand Ag from the Quick Search module on the dashboard:

| Quick Search             | ^ |
|--------------------------|---|
| Search Events            | Q |
| 📦 STAG                   | Q |
| Search Resources         | Q |
| ຊ້າ Search Organizations | Q |

• When you see your search results as a list, click "Availability" to see all the classrooms in that building in the same format as WebViewer. Adjust the date by clicking the date at the top, or the forward/back arrows next to the date.

|              |                                | Select Objec                     | t: 😝 Locations 🗸 | Saved Searches | (optional) 🗸 🗸 |          |              |                  |             |             |
|--------------|--------------------------------|----------------------------------|------------------|----------------|----------------|----------|--------------|------------------|-------------|-------------|
|              |                                |                                  |                  |                |                |          |              |                  |             |             |
|              | Quick Search Advanced          |                                  |                  |                |                |          |              |                  |             |             |
|              | STAG                           |                                  |                  |                |                |          |              | ×                | 0           |             |
|              | Hint! Type :: to use SeriesQL. |                                  |                  |                |                |          | Search       | has not been sav | ed          |             |
|              |                                |                                  |                  |                |                |          | Reset        | Save As Search   |             |             |
|              |                                |                                  |                  |                |                |          | Categories + | Features +       | Layouts +   | Capacity    |
|              |                                |                                  |                  |                |                |          |              |                  |             | between and |
|              |                                |                                  |                  |                |                |          |              |                  |             |             |
|              |                                |                                  |                  |                |                |          |              |                  |             |             |
|              |                                |                                  |                  |                |                |          |              |                  |             |             |
| Legend       | List Calendar Availability     | Availabili Weekly                | Include Req      | uested         |                | 🔶 Fri 23 | -0ct-2020 -> |                  | Overlapping | ) 🗘 🖓       |
|              |                                | 0 10                             | 41 40            | 47 44          | 45 4           | 4 47     | 10           | 10 00            | 04          | 00 07       |
| 🖒 📔 STAG 110 |                                | 8 9 10                           | 11 12            | 15 14          | 15 1           | 6 1/     | Closed       | 19 20            | 21          | 22 25       |
| ☆ ¥ STAG 111 |                                |                                  |                  |                |                |          | Closed       |                  |             |             |
| 🔅 💗 STAG 112 |                                |                                  | Remote Ins       |                | Remote Ins     |          | Closed       |                  |             |             |
| 😭 💗 STAG 113 |                                | FFA Virtual Workshop Classroom 2 |                  |                |                |          | Closed       |                  |             |             |
| 😭 🔰 STAG 131 |                                |                                  |                  |                |                |          | Closed       |                  |             |             |
| 😭 💗 STAG 160 |                                | Remote ins                       | Remote Ins       | Remote Inc     | Remote         | ins      | Closed       |                  |             |             |
| 😭 💗 STAG 161 |                                |                                  |                  |                |                |          | Closed       |                  |             |             |

• If you are logged in to the software, at this point you should also be able to save the search for quick access later or to use for pulling Reports:

|                                | Select Object: | 📦 Locations 🗸 | Saved Searches (optional) | ~ |                                       |
|--------------------------------|----------------|---------------|---------------------------|---|---------------------------------------|
| Quick Search Advanced          |                |               |                           |   |                                       |
| STAG                           |                |               |                           |   | × (?)                                 |
| Hint! Type :: to use SeriesQL. |                |               |                           |   | search has not been saved             |
|                                |                |               |                           |   | Reset   Save As Search                |
|                                |                |               |                           |   | Categon Features + Cayouts + Capacity |
|                                |                |               |                           |   | between                               |
|                                |                |               |                           |   |                                       |

• You can also select "Availability Weekly" to see a week's worth of usage for all rooms in that search. Adjust the week in view by clicking the date at the top, or using the back/forward arrows next to the date.

| Legend List Cale | ndar Availability Availabil | ity Weekly                            |                                       | Ir                                 | nclude Requested                      | i 23-Oct-2020 → Weeks: | 1 🗘 Days 🏳 🧿      |
|------------------|-----------------------------|---------------------------------------|---------------------------------------|------------------------------------|---------------------------------------|------------------------|-------------------|
| STAG 110         |                             |                                       |                                       |                                    |                                       |                        |                   |
|                  | Sunday<br>10/18             | Monday<br>10/19                       | Tuesday<br>10/20                      | Wednesday<br>10/21                 | Thursday<br>10/22                     | Friday<br>10/23        | Saturday<br>10/24 |
| 6:00 AM          | Closed                      |                                       |                                       |                                    |                                       |                        | Closed            |
| 7:00 AM          |                             |                                       |                                       |                                    |                                       |                        |                   |
| 8:00 AM          |                             |                                       |                                       |                                    |                                       |                        |                   |
| 9:00 AM          |                             | Remote Instruction: AED 553 001 11246 | Remote Instruction: AED 557 001 13349 | Remote Instruction, AED 555, 15319 |                                       |                        |                   |
| 10:00 AM         |                             |                                       |                                       |                                    |                                       |                        |                   |
| 11:00 AM         |                             |                                       |                                       |                                    |                                       |                        |                   |
| 12:00 PM         |                             |                                       |                                       |                                    |                                       |                        |                   |
| 1:00 PM          |                             |                                       |                                       |                                    |                                       |                        |                   |
| 2:00 PM          |                             |                                       | Remote Instruction: AG 351 001 18604  |                                    | Remote Instruction: AG 351 001 18604  |                        |                   |
| 3:00 PM          |                             |                                       |                                       |                                    |                                       |                        |                   |
| 4:00 PM          |                             |                                       | Remote Instruction: CEM 431 001 13654 |                                    | Remote Instruction: CEM 431 001 13654 |                        |                   |